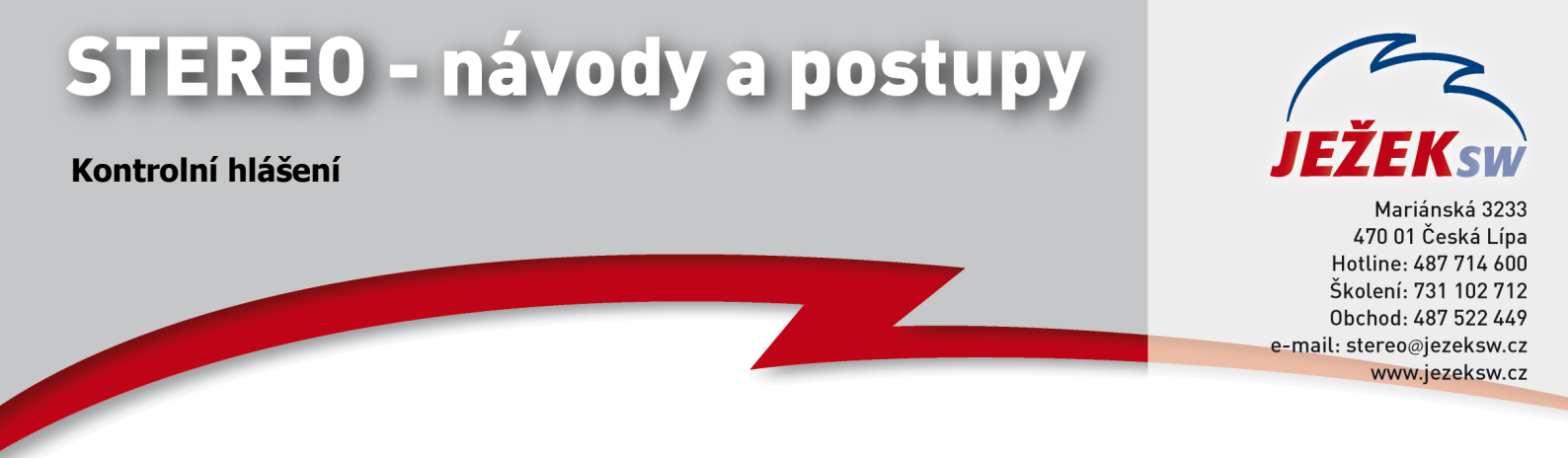

## Kontrolní hlášení v programu STEREO

Od 1.1.2016 došlo k aktualizaci zákona č. 235/2004 Sb., o dani z přidané hodnoty a dle §101c přibude plátcům DPH povinnost podávat "kontrolní hlášení" (dále jen KH). Program STEREO pracuje s KH zcela automaticky na základě použitého typu DPH v jednotlivých záznamech v Účetním deníku, případně v Doplnění evidence DPH. Pro snadnější pochopení jednotlivých řádků doporučujeme mít k nahlédnutí tiskopis "Kontrolní hlášení".

V každém daňovém záznamu pracujeme s tabulkou DPH, kde zadáváme příslušný typ DPH. Každý typ DPH je definován políčkem "**Skupina**" a "**Řádky**". Právě na základě vyplnění těchto údajů se záznamy zařadí či nezařadí do KH.

|       | Čícolník                        | tuni DD  | u       |         |         |           |    |
|-------|---------------------------------|----------|---------|---------|---------|-----------|----|
| -     | 0126111K                        | typu pri | 11      |         |         | 8 A 11    |    |
| Тур   |                                 | Ucet     | pro saz | zbu     | Skupina | a Radky 👘 |    |
| DPH   | ) Název »                       | zákl.    | sníž.   | 2.sníž. |         | v.17+ » § | SH |
| Р     | Přijaté tuzemské, plný odpočet  | 343      | 343     | 343     | PT P    | 40,41     |    |
| PJ    | Přijaté tuzemské, zjedn.doklady | 343      | 343     | 343     | PT P    | 40,41     |    |
| RPDPD | Režim dle §92a-e, dodavatel     |          |         |         | UTZPD   | 25        |    |
| RPDPO | Režim dle §92a-e, odběratel     | 343      | 343     | 343     | OTZPD   | 10, 11, 4 |    |
| U     | Uskutečněné tuzemské            | 343      | 343     | 343     | UT      | 01.02     |    |

V poli Skupina definujeme příslušný typ DPH – zda se jedná o plnění přijaté, uskutečněné, tuzemské, režim přenesení daňové povinnosti atd. Podrobnou nápovědu získáme, pokud na tomto políčku stiskneme klávesu F1.

V KH je nutné mj. vykazovat i evidenční číslo daňového dokladu. Evidenčním číslem (dále jen EČDD) je standardně chápán variabilní symbol. Nicméně pokud by variabilní symbol nepostačoval, lze vyplnit do pole Symboly jinou hodnotu s prefixem E. V následujícím příkladu je viditelná ukázka, jak zadat evidenční číslo dokladu (např. abc123), pokud se liší od symbolu variabilního:

| ÚČETNÍ I      | DENÍK – DE               | TAIL                         |                      |                    |            |            | 1          |               | funkce | Alt+           | -F1      |
|---------------|--------------------------|------------------------------|----------------------|--------------------|------------|------------|------------|---------------|--------|----------------|----------|
| Datum         | 02 01 16                 | 7n                           | úč                   |                    |            | DPH        | 02.01.1    | 6 Typ<br>daně | RPDPD  | 02.01.         | 16       |
| Doklad1       | f1                       |                              | (lad2                | 1                  |            | 21%        | 002        | 0.00          |        | 0.0            | 0        |
| Druh          | RPDPD /                  |                              |                      | L<br>              | -          | 10%        | 150        | 0.00          | ,      | 0.0            | 0        |
| lext<br>Firma | − Re<br>JSW /Je          | ezim dle 892<br>ežek softwar | 2a−e, do<br>te s.r.o | odavate<br>o. / Če | el<br>eská | 0%<br>Mimo | DPH<br>DPH | 00.00         | (      | 15000.0<br>0.0 | 10<br>10 |
| Měna          | Kč Kurz                  | 1.0000                       | Množ.                |                    | 0.00       |            | C          | elkem         |        | 15000.0        | 0        |
| MD<br>311     | <mark>D</mark> al<br>604 | Částka<br>15000.00 F         | Střed                | Výkon              | Zakáz      | Pozn       | ámka       |               |        |                |          |

Prefix E lze změnit v modulu Účetnictví ve volbě Ostatní / Parametry / (Sdílené) / Společné parametry / Nastavení programu. Zde můžeme E změnit např. na E/ apod. Následně tedy budeme používat tu hodnotu, kterou zde zadáme (toto nastavení je viditelné až ve verzi STEREO 24).

Za EČDD je následně považován (z agendy Účetní deník, příp. z agendy Doplnění evidence DPH):

- 1) Symbol s prefixem E.
- 2) Pokud není uveden symbol s prefixem E, převezme se variabilní symbol.
- 3) Pokud není uveden symbol s prefixem E ani variabilní symbol, převezme se hodnota z údaje Doklad2.
- Pokud není uveden symbol s prefixem E, variabilní symbol ani Doklad2, převezme se hodnota z údaje Doklad1.

Tento "výpočet" lze zčásti uživatelsky ovlivnit a to nastavením příslušných parametrů. Tyto parametry nalezneme v agendě Zpracování DPH / Kontrolní hlášení / Parametry kontrolního hlášení.

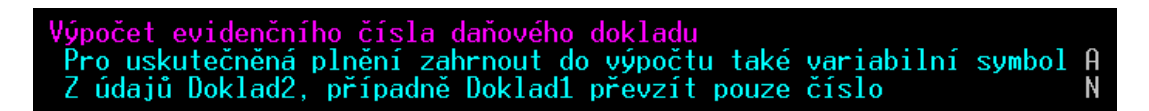

Jedná se o:

- a) Pro uskutečněná plnění zahrnout do výpočtu také variabilní symbol: hodnotou A nebo N zajistíme výpočet EČDD včetně variabilního symbolu nebo bez něho. Pokud zde tedy zadáme N, výpočet bude probíhat také dle bodů 1-4, ale s vynecháním variabilního symbolu.
- b) Z údajů Doklad2, případně Doklad1 převzít pouze číslo: hodnotou A nebo N zajistíme výpočet EČDD včetně označení dokladové řady nebo ne. Pokud zde tedy zadáme hodnotu N, EČDD budeme evidovat ve formátu např. f1. V opačném případě pouze hodnotu 1.

Ve verzi STEREO23 je možné zadávat evidenční číslo do údaje symbol (viz výše uvedené) nebo využít první řádek poznámky. Pokud bude první řádek v poznámce obsahovat prefix E a za ním budou následovat alfanumerické znaky, bude programem po upgrade toto číslo chápáno jako EČDD.

# A. Plnění, u kterých je plátce povinen přiznat daň a uskutečněná plnění v režimu přenesení daňové povinnosti

#### A.1.

Zde uvedeme uskutečněná plnění v RPDP. Automaticky sem vstoupí ty záznamy, jejichž typ DPH odpovídá skupině U\*\*\*D (\* značí, že na tomto místě mohou být libovolná písmena) a zároveň má vystoupit na řádku 25 v přiznání k DPH, např.:

|       |   | Čícolníl                       |          | DDL      |        |         |         |            |
|-------|---|--------------------------------|----------|----------|--------|---------|---------|------------|
|       |   | CISCIUL                        |          | .ypu ori |        |         |         | <b>~</b>   |
| Тур   |   |                                |          | Učet     | pro sa | izbu    | Skupina | a Rádky    |
| DPH   | D | Název                          | <b>»</b> | zákl.    | sníž.  | 2.sníž. |         | v.17+ » SH |
| RPD D | ! | Režim dle §92a-e, dodavatel, c | lo       |          |        |         | UTZPD   | 25         |
| RPDPD |   | Režim dle §92a-e, dodavatel    |          |          |        |         | UTZPD   | 25         |
| URPD  |   | Uskutečněné plnění + RPDP      |          | 343      | 343    | 343     | UTZPD   | 01,02,2    |
| URPDD | ! | Uskutečněné plnění + RPDP, doc | la       | 343      | 343    | 343     | UTZPD   | 01,02,2    |

**Tip:** Každý typ DPH lze pomocí kombinace kláves Shift+F10 otevřít v detailu, kde uvidíme mj. veškerá čísla řádků, na kterých typ DPH vystoupí a zároveň i příslušnou část kontrolního hlášení (pokud plnění do kontrolního hlášení spadá):

| v                             |                                                                                        |
|-------------------------------|----------------------------------------------------------------------------------------|
| dle §92a-e, dodavatel         |                                                                                        |
| –Řádky v přiznání EU od vzoru | -Kontr.hlášení                                                                         |
| 20                            |                                                                                        |
| 17 25                         | A1,                                                                                    |
| 15                            | SH                                                                                     |
| 14                            | Zobraz G                                                                               |
|                               | v<br>dle §92a-e, dodavatel<br>-Řádky v přiznání EU od vzoru<br>20<br>17 25<br>15<br>14 |

V části A.1. se zobrazí hodnoty z tabulky RPDP u jednotlivých záznamů (F10 / Přenos daň. povinnosti §92).

# **A.2.**

Zde uvedeme uskutečněná plnění v rámci EU či zahraničí. Automaticky sem vstoupí ty záznamy, jejichž typ DPH odpovídá skupině **OE\*\*\***, **OZ\*\*\***, **UE\*\*\*** nebo **UZ\*\*\*** a zároveň má vystoupit na řádcích **03,04,05,06,09,12 nebo 13** v přiznání k DPH, např.:

|       |   | Čícolník                         | tună DDI              |       |         |         |         |    |
|-------|---|----------------------------------|-----------------------|-------|---------|---------|---------|----|
| -     |   | CISCINK                          | typu pri              |       |         | o       | K r u   |    |
| Тур   |   |                                  | Ucet                  | pro s | azbu    | Skup1na | a Radky |    |
| DPH   | D | Název »                          | → <mark>z</mark> ákl. | sníž. | 2.sníž. |         | v.17+ » | SH |
| PSZP  |   | Poskyt.služby zahr.pov.osobou §  | \$ 343                | 343   | 343     | OZSPP   | 12,13,4 |    |
| PZE   |   | Pořízení zboží z EU \$16, plný c | 343                   | 343   | 343     | OEZP    | 03,04,4 |    |
| PZEB1 |   | Zboží z EU, bez daň.dokladu, po  | 343                   | 343   | 343     | UEZ     | 03,04   |    |

# A.3.

Zde uvedeme uskutečněná plnění ve zvláštním režimu pro investiční zlato. Automaticky sem vstoupí ty záznamy, jejichž typ DPH odpovídá skupině **U\*G\*\*** a zároveň má vystoupit na řádku **26** v přiznání k DPH, např.:

|       |            |            | Čícalník turů D | DU                 |          |            |
|-------|------------|------------|-----------------|--------------------|----------|------------|
| Tun   |            |            | Liseinik typu D | rii<br>t pro sazbu | Skunin   | a Řádku    |
| DPH I | ) Název    |            | » zákl.         | sníž. 2.sníž       | . okupin | v.17+ » SH |
| ZRDZP | Zvl. režim | při dodání | investičn       |                    | UTG      | 26         |

V této části KH se dále rozlišuje, zda plnění bylo pro odběratele s DIČ nebo pro fyzickou osobu – nepovinnou k dani. Pokud u daného záznamu evidujeme firmu, u níž je v adresáři firem vyplněno DIČ ve standardním formátu, naplní se do KH hodnota DIČ. Pokud u daného záznamu evidujeme firmu, u níž je v adresáři firem v poli DIČ vyplněno datum narození (ve formátu DD.MM.RRRR) a DPH=N (neplátce DPH), naplní se do KH informace o fyzické osobě.

# **A.4**.

Zde uvedeme uskutečněná plnění s hodnotou **nad 10.000** Kč včetně daně a všechny provedené opravy dle §44 bez ohledu na limit. Automaticky sem vstoupí ty záznamy, jejichž typ DPH odpovídá skupině **U**\*\*\*\*, mají uvedenu firmu, která má v adresáři firem uvedeno DIČ (vyjma vlastní firmy) a zároveň má vystoupit na řádcích **01,02,26** nebo **33** v přiznání k DPH, např.:

|             |   |   | ŏ:                       |         | Lund DDL |        |         |         |            |
|-------------|---|---|--------------------------|---------|----------|--------|---------|---------|------------|
| Tun         |   |   |                          | seinik  | lypu DPr |        | azbu    | elumin  | - Ďádlau   |
| <u>i yp</u> |   |   | 11.7                     |         | ucei     | pro sa | azpu    | экиртпа | а каску    |
| DPH         |   | D | Nazev                    | »       | zakl.    | sniz.  | 2.sniž. |         | ♥.1/+ » SH |
| U           |   |   | Uskutečněné tuzemské     |         | 343      | 343    | 343     | UT      | 01,02      |
| U           | D | ! | Dodatečné, uskutečněné t | uzemské | 343      | 343    | 343     | UT      | 01,02      |

V této části KH se dále rozlišuje kód režimu plnění (0 – běžné, 1 – zvláštní režim pro cestovní službu dle §89 nebo 2 – zvláštní režim pro obchod s použitým zbožím dle §90) a to, zda se jedná o opravu výše daně dle §44. Aby bylo možné toto u jednotlivých záznamů rozpoznat, použili jsme k upřesnění ve skupině daného typu DPH **třetí znak**, který může nabývat hodnot:

- C cestovní služba §89
- U použité zboží §90

Nebo **pátý znak**: I – insolvenční řízení §44

např.:

|              |                    | — Čícolník -   | Lund DDI         |        |         |         |         |    |
|--------------|--------------------|----------------|------------------|--------|---------|---------|---------|----|
| Tun          |                    | стенник        | lýpu Dri<br>Účet | nro sa | zbu     | Skuning | a Řádku |    |
| DPH          | Název              | »              | zákl.            | sníž.  | 2.sníž. | okupin  | V.17+ » | SH |
| CEST         | Zvláštní režim pro | o cestovní slu | 343              | 343    | 343     | UTC     | 01,02,2 |    |
| <u>INSV-</u> | Oprava daně v insc | lvenci §44 -   | 343              | 343    | 343     | UT I    | 01,02,3 |    |
| POUŽ         | Zvl. režim pro pou | zité zb. §90   | 343              | 343    | 343     | UTU     | 01,02,2 |    |

## **A.5**.

Zde uvedeme uskutečněná plnění s hodnotou **do 10.000** Kč včetně daně. Automaticky sem vstoupí ty záznamy, jejichž typ DPH odpovídá skupině **U**\*\*\*\* a zároveň mají vystoupit na řádcích **01,02** nebo **26** v přiznání k DPH. Současně zde vystoupí ta plnění, která splní předchozí podmínku, ale u nichž neevidujeme firmu. V takovémto případě není brán ohled na hranici 10.000 Kč.

Části KH A.4. a A.5. si jsou velmi podobné. Zjednodušeně tedy lze říct, že v A.4. vystoupí záznamy, u nichž evidujeme DIČ a jejich hodnota je vyšší, než 10.000 Kč. V A.5. vystoupí ty záznamy, u nichž evidujeme DIČ a jejich hodnota je do 10.000 Kč nebo ty záznamy, u nichž neevidujeme DIČ – bez ohledu na hodnotu.

V praxi může nastat skutečnost, kdy do části A4 potřebujeme zahrnout doklad, který je menší než limit 10.000 (např. dílčí splátka **platebního kalendáře**, ale celkový doklad částku 10.000 převyšuje). Nebo naopak potřebujeme do části A5 zahrnout doklad, který převyšuje limit 10.000 a musíme u něho evidovat firmu s DIČ. Pro tyto případy je možné použít takový typ DPH, který má v pátém znaku hodnotu:

L – s limitem (tato hodnota zajistí VŽDY naplnění do části A4)

B – bez limitu (tato hodnota zajistí VŽDY naplnění do části A5)

# B. Přijatá zdanitelná plnění s místem plnění v tuzemsku

## **B.1.**

Zde uvedeme přijatá plnění v RPDP. Automaticky sem vstoupí ty záznamy, jejichž typ DPH odpovídá skupině **O\*\*\*D** nebo **U\*\*\*D** (\* značí, že na tomto místě mohou být libovolná písmena) a zároveň má vystoupit na řádku **10** nebo **11** v přiznání k DPH, např.:

|              |   |       |     |         |            | aù ll | tund DDI | ú Č    |         |               |
|--------------|---|-------|-----|---------|------------|-------|----------|--------|---------|---------------|
|              |   |       |     |         | UISEIN.    | IK    | typu ori |        |         | <b>v</b>      |
| lyp          |   |       |     |         |            |       | Učet     | pro se | azbu    | Skupina Rádky |
| DPH          | D | Název |     |         |            | »     | zákl.    | sníž.  | 2.sníž. | v.17+ » SH    |
| RPDPK        |   | Režim | dle | §92а-е, | odběratel, | kr    | 343      | 343    | 343     | OTZKD 10,11,4 |
| RPDPN        |   | Režim | dle | §92а-е, | odběratel, | ne    | 343      | 343    | 343     | OTZND 10,11   |
| <u>rpdpo</u> |   | Režim | dle | §92а-е, | odběratel  |       | 343      | 343    | 343     | OTZPD 10,11,4 |
| RPO D        | ! | Režim | dle | §92а-е, | odběratel, | do    | 343      | 343    | 343     | OTZPD 10,11,4 |

V části B.1. se zobrazí hodnoty z tabulky RPDP u jednotlivých záznamů (F10 / Přenos daň. povinnosti §92).

## **B.2.**

Zde uvedeme přijatá plnění s hodnotou **nad 10.000** Kč včetně daně a všechny přijaté opravy dle §44 bez ohledu na limit. Automaticky sem vstoupí ty záznamy, jejichž typ DPH odpovídá skupině **P\*\*\*\*,** mají uvedenu firmu, která má v adresáři firem uvedeno DIČ (vyjma vlastní firmy) a zároveň mají vystoupit na řádcích **40,41** nebo **34** v přiznání k DPH, např.:

|     |   |   |                   | —— Čícolník – | tunå DDI | I     |         |          |           |    |
|-----|---|---|-------------------|---------------|----------|-------|---------|----------|-----------|----|
| -   |   |   |                   | CISEIIIK      | typu ori | ·     |         | <u>.</u> | 8.4.0     |    |
| Тур |   |   |                   |               | Ucet     | pro s | azbu    | Skupina  | a Radky – |    |
| DPH |   | D | Název             | »             | zákl.    | sníž. | 2.sníž. |          | v.17+ »   | SH |
| Р   |   |   | Přijaté tuzemské, | plný odpočet  | 343      | 343   | 343     | PT P     | 40,41     |    |
| Р   | D | ! | Dodatečné přijaté | tuzem.,plný o | 343      | 343   | 343     | PT P     | 40,41     |    |

V této části KH se dále rozlišuje, zda bylo použito krácení nároku na odpočet DPH (poměr) a to, zda se jedná o opravu výše daně dle §44. Aby bylo možné toto u jednotlivých záznamů rozpoznat, použili jsme k upřesnění ve skupině daného typu DPH pátý znak, který může nabývat hodnot:

# I – insolvenční řízení §44 M – použitý poměr

např.:

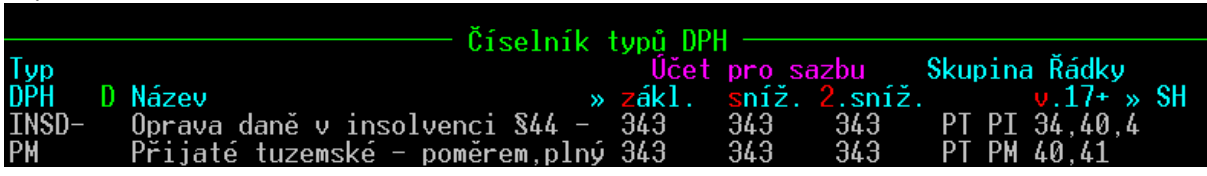

# **B.3**.

Zde uvedeme přijatá plnění s hodnotou **do 10.000** Kč včetně daně. Automaticky sem vstoupí ty záznamy, jejichž typ DPH odpovídá skupině **P\*\*\*** a zároveň mají vystoupit na řádcích **40** nebo **41** v přiznání k DPH. Současně zde vystoupí ta plnění, která splní předchozí podmínku, ale u nichž neevidujeme firmu. V takovémto případě není brán ohled na hranici 10.000 Kč.

Části KH B.2. a B.3. si jsou velmi podobné. Zjednodušeně tedy lze říct, že v B.2. vystoupí záznamy, u nichž evidujeme DIČ a jejich hodnota je vyšší, než 10.000 Kč. V B.3. vystoupí ty záznamy, u nichž evidujeme DIČ a jejich hodnota je do 10.000 Kč nebo ty záznamy, u nichž neevidujeme DIČ – bez ohledu na hodnotu.

V praxi může nastat skutečnost, kdy do části B2 potřebujeme zahrnout doklad, který je menší než limit 10.000 (např. dílčí splátka **platebního kalendáře**, ale celkový doklad částku 10.000 převyšuje). Nebo naopak potřebujeme do části B3 zahrnout doklad, který převyšuje limit 10.000 a musíme u něho evidovat firmu s DIČ. Pro tyto případy je možné použít takový typ DPH, který má v pátém znaku hodnotu:

- L s limitem (tato hodnota zajistí VŽDY naplnění do části B2)
- B bez limitu (tato hodnota zajistí VŽDY naplnění do části B3)

# C. Kontrolní řádky na Daňové přiznání k DPH

Tato část slouží ke kontrole hodnot vykázaných v KH na hodnoty vykázané v DPH. Pokud zde dojde k rozdílu, je nutné vyhledat doklad, který rozdíl způsobuje a opravit jej. Pro potřeby kontroly přibyly do verze STEREO 24 nové sestavy, které nalezneme v agendě **Zpracování DPH / Tiskové sestavy / Rozpis po řádcích přiznání**. Zde si zvolíme požadovaný řádek přiznání a necháme si zobrazit, jaké záznamy do tohoto řádku vstupují.

Právnické osoby, které jsou čtvrtletními plátci DPH, mají povinnost podávat Kontrolní hlášení měsíční. V tomto případě se v části C vykazují měsíční hodnoty. Kontrolu proti podanému DPH následně provádí FÚ – součet tří kontrolních hlášení.

**TIP:** V případě, že si nebudeme jistí, zda jsme správně zvolili typ DPH pro naplnění konkrétní části kontrolního hlášení, můžeme využít funkce hledání v číselníku "Typy DPH".

V modulu Účetnictví přejdeme do volby Ostatní / Číselníky / Typy DPH. Zde stiskneme kombinaci kláves Shift+F3 / Kontrolního hlášení / Obsahuje / a zadáme požadovanou hodnotu KH – A1, A2, A3, A4, A5, B1, B2 nebo B3. Po potvrzení klávesou Enter se označí ty záznamy, které odpovídají zadané podmínce. Z těchto záznamů vybereme ten, který potřebujeme. Záhlaví kontrolního hlášení obsahuje informace o tom, pod jaký finanční úřad a územní pracoviště spadáme, za jaké období podáváme KH, zda jsme fyzická nebo právnická osoba a také to, zda se jedná o KH řádné, následné nebo opravné. Zcela novými údaji z hlediska podání jsou pole **Číslo jednací** a **Rychlá odpověď**. Pokud nás FÚ vyzve k podání nebo doplnění kontrolního hlášení, je tato výzva opatřena unikátním jednacím číslem. Toto číslo následně použijeme buď při zaslání následného KH nebo při odpovědi na rychlou výzvu, která může nabývat hodnot

- **B** nemám povinnost podat KH, nebo
- P potvrzuji správnost KH.

Všechny tyto parametry nalezneme v agendě Zpracování DPH / Kontrolní hlášení / Parametry (Společné parametry nebo Parametry kontrolního hlášení). V případě, kdy vyplníme pole Rychlá odpověď, doplní se nám do nabídky exportu volba **Odpověď na výzvu** ve formátu XML.

| <mark>Výzva</mark><br>Číslo jednací<br>Rychlá odpověď | 12345678/12/3456-78901-23456<br>B |
|-------------------------------------------------------|-----------------------------------|
|                                                       |                                   |

| Export  | hlaseni  | XML |
|---------|----------|-----|
| Odpověď | na výzvu | XML |